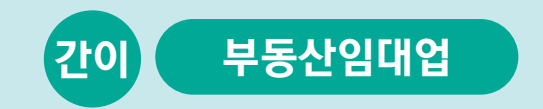

# 사례로 배우는 부가가치세 전자신고 방법

2023.1.

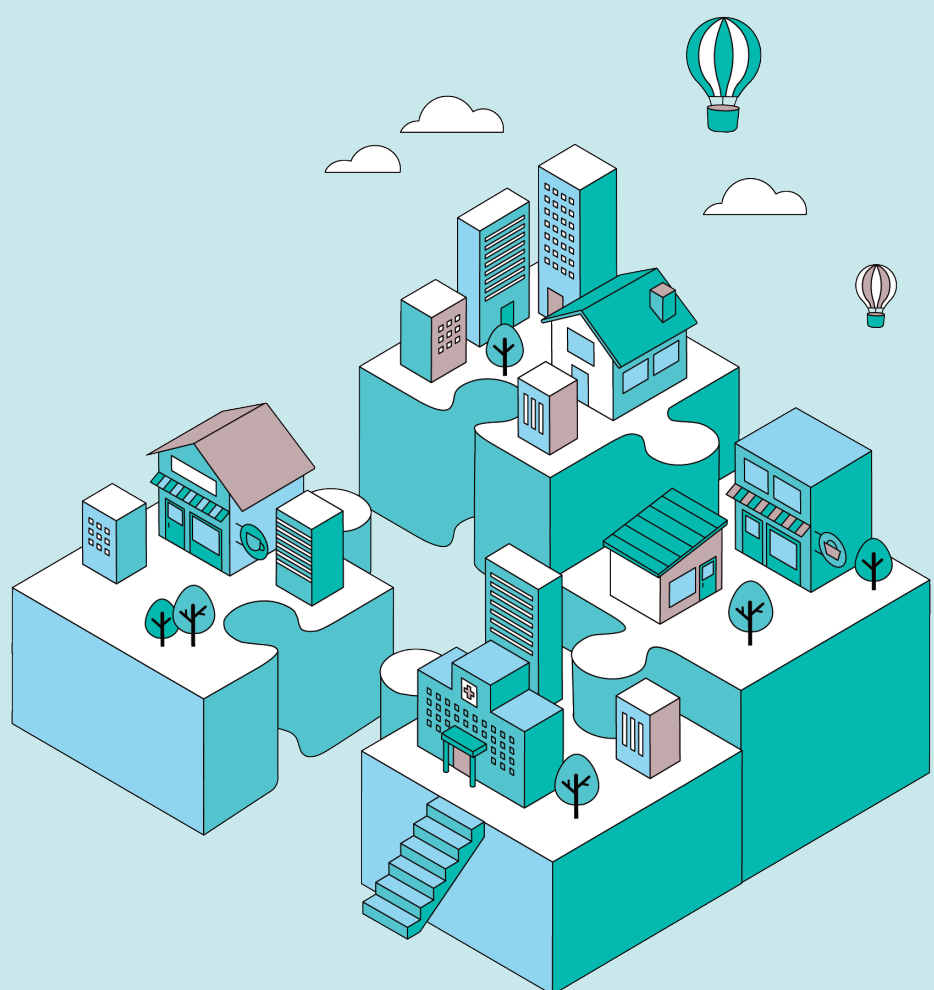

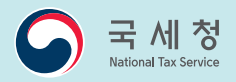

# 간이 – 부동산임대업

## 김성실씨의 매출·매입 내역

## 간이 - 부동산임대업

※ 2021.7.1.을 기준으로 마지막 페이지에서 보시는 바와 같이 간이과세제도가 변경되었습니다. 본 책자는 이러한 세법 개정사항을 반영하여 2021년 귀속분으로 작성되었으므로 신고기간 개시일이 2022.1.1. 이후인 경우 상·하반기를 구분할 필요 없이 21.6.30. 이전 분이 아닌 21.7.1. 이후 분란에 작성하시기 바랍니다.

## 자료1 기본사항

- (주 소) 서울 노원구 상계동 xxx
- (상 호) 국세임대 (부동산/임대)
- (성 명) 김성실

#### **자료2** 부동산 임대내역(천원)

| 층 | ই   | 면적 | 상호   | 등록번호         | 입주일      | 퇴거일       | 보증금    | 월임대료  |
|---|-----|----|------|--------------|----------|-----------|--------|-------|
| 1 | 101 | 70 | 국세상회 | 101-11-xxxxx |          |           | 50,000 | 1,500 |
| 1 | 102 | 50 | 국세양복 | 101-22-xxxxx | 'XX.1.1. |           | 40,000 | 1,400 |
| 2 | 201 | 70 | 국세식당 | 101-33-xxxxx |          | 'XX.6.30. | 20,000 | 1,200 |
| 2 | 202 | 50 | 국세식품 | 101-44-xxxxx | 'XX.7.1. |           | 10,000 | 1,100 |

### 자료3

#### **매입세금계산서 수취내역**(천원)

| 상호   | 등록번호         | 종류 | 매수 | 공급가액  | 세액  | 구분  |
|------|--------------|----|----|-------|-----|-----|
| 건물관리 | 101 55 20000 | 전자 | 6  | 6,000 | 600 | 상반기 |
|      | 101-55-XXXXX |    | 6  | 6,000 | 600 | 하반기 |

#### 기타

• (예정부과세액) 500천원

# CONTENTS

| 1 로그인 ⇒ 부가가치세 정기신고 화면으로 이동          | 3  |
|-------------------------------------|----|
| 2 기본정보 입력 및 업종 선택                   | 4  |
| 2-1 기본정보 입력                         | 4  |
| 2-2 업종 선택 ⇒ 간편신고 화면으로 이동            | 5  |
| 3 부동산임대 매출 입력                       | 6  |
| 3-1 부동산임대공급가액명세서 - 임대차 내용 변동이 없는 경우 | 6  |
| 3-2 부동산임대공급가액명세서 -임대차 내용이 변동된 경우    | 8  |
| 3-3 부동산임대공급가액명세서 -과세기간 도중 입주·퇴거한 경우 | 9  |
| 3-4 과세분 매출 입력                       | 11 |
| 4 공제세액 입력                           | 12 |
| 4-1 매입처별세금계산서합계표 작성                 | 12 |
| 4-2 매입분 상·하반기 구분 입력 및 예정부과 세액 확인    | 14 |
| 5 신고내용 최종 확인                        | 15 |
| 5-1 과세표준 및 매출세액 확인                  | 15 |
| 5-2 공제세액 및 차감 납부할 세액 확인             | 16 |
| 6 신고서 제출하기                          | 17 |
| 7 제출한 신고서 조회 등                      | 19 |
| 7-1 신고내역 조회                         | 19 |
| 7-2 작성된 신고서 보기                      | 20 |
|                                     |    |

## 로그인 ⇒ 부가가치세 정기신고 화면으로 이동

인터넷 홈택스(http://www.hometax.go.kr)에 접속하여 로그인 후
 ① 신고/납부 ② 부가가치세를 클릭하여 '부가가치세 신고' 화면으로 이동합니다.

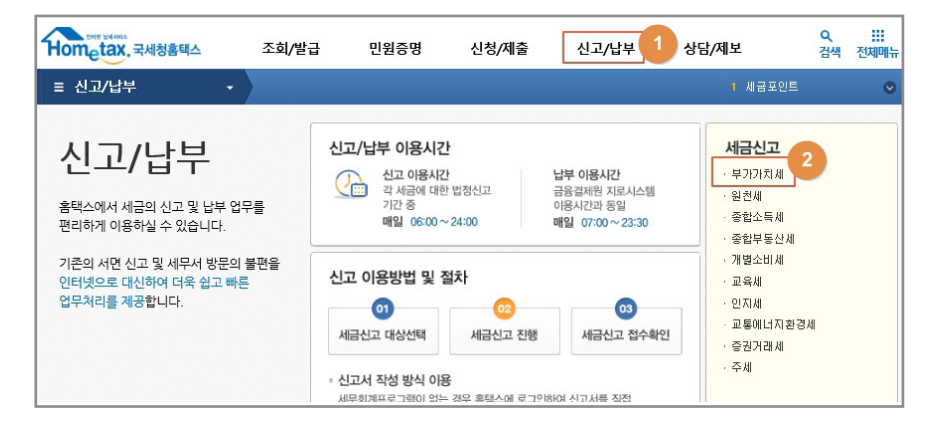

• 여기서 ③ 간이과세자-정기신고(확정/예정) 버튼을 클릭해주세요.

|                                                                     | 부가가치                 | 네 신고                                     |                                  |  |  |  |
|---------------------------------------------------------------------|----------------------|------------------------------------------|----------------------------------|--|--|--|
| 세금신고                                                                | 신고내역 조회 (접수증·납부서)    | 신고 부속 · 증빙서류 제출                          | 삭제내역 조회                          |  |  |  |
| ▼           신고서 작성         상산 및 유통과정의 각 단계에서 창출되는 부가가치에 대하여 부과되는 조세 |                      |                                          |                                  |  |  |  |
| 일반과세자 ><br>간이과세자                                                    | 3<br>정기신고<br>(학정/예정) | 고<br>김대사업자 📀 정기신고<br>(대화형 방식)<br>와 계약동일) | 정기신고<br>(폐업확정)     ○     ○     ○ |  |  |  |
| 대리납부 ><br>카드사 대리납부 >                                                | 기한후신고 🕥 수정신          | 고 🔊 경정청구                                 | ♥ 파일 변환신고<br>(회계프로그램) ●          |  |  |  |
|                                                                     |                      |                                          |                                  |  |  |  |

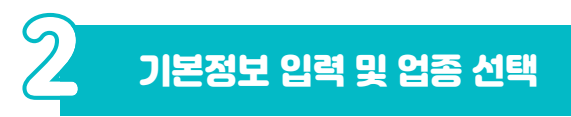

# -1 기본정보 입력

- 신고기간·신고구분(확정) 확인 후 ① [확인] 버튼을 클릭하면 사업자 세부사항이 자동으로 채워집니다.
  - \* 사업장이 다수일 경우에는 해당 사업자번호를 직접 입력합니다.
- 세부사항 확인 후 이상이 없으면 2 [저장 후 다음이동] 버튼을 클릭 해주세요.

| 메뉴펼침 메뉴접기                                 |                                                                     | 😙 부가에 신고 챗봇 🔲 미리보기                          |  |  |  |  |  |
|-------------------------------------------|---------------------------------------------------------------------|---------------------------------------------|--|--|--|--|--|
| 01. 간이과세자 기본정보 🗙<br>입력                    | 기본정보 입력                                                             |                                             |  |  |  |  |  |
| <ul> <li>간이과세자 업종선택<br/>처리</li> </ul>     | ·사업자 기본사항을 입력하는 화면입니다.<br>- 편에서는 최나이다는 사고기가 주문에는 편안이다른 이전된 나가 바랍니다. |                                             |  |  |  |  |  |
| <ul> <li>간이과세자 무실적신</li> <li>고</li> </ul> | 페십인고 안 사십시                                                          | 1만 인고기인 등포율을 페입을자로 입적에서가 바랍니다.              |  |  |  |  |  |
| - 간이과세자 간편신고                              | ◎ 사업자                                                               | 새로작성하기 신고서 불러오기                             |  |  |  |  |  |
| 작성 처리                                     | 신고기간                                                                | 20XX-01-01 🗰 ~ 20XX-12-31 📾                 |  |  |  |  |  |
| 02. 간이과세자 신고내용                            | 사업자등록번호                                                             | · · · · · · · · · · · · · · · · · · ·       |  |  |  |  |  |
| 03. 과세표준 및 매출세♀▼                          | 신고구분                                                                | 20XX 년 1기 💙 🔘 예정 💿 확정                       |  |  |  |  |  |
|                                           | 개업일자                                                                |                                             |  |  |  |  |  |
| 04. 배입.경감공세세액 ♥                           | 예정신고(고지)여부                                                          | ◎ 예 ◎ 아니오                                   |  |  |  |  |  |
| 05. 가산세 👻                                 |                                                                     |                                             |  |  |  |  |  |
| 06. 기타제출서류(영세율 ¥                          | - 지급지제구지 3<br>사능                                                    |                                             |  |  |  |  |  |
| 07. 기타제출서류(영세율 🗸                          | 즈미드루버츠                                                              | 0.0(4147-41)                                |  |  |  |  |  |
| 제외)                                       | + 한 등 속 한 보<br>내 여 자 저 희 비 속                                        |                                             |  |  |  |  |  |
| 08. 신고서제출                                 | 자입장신와면호                                                             | - · · · · · · · · · · · · · · · · · · ·     |  |  |  |  |  |
|                                           | 류내선화번호                                                              | -선택-♥ 선사우쪈수소 @ 식섭입력 ♥                       |  |  |  |  |  |
|                                           | 우편번호                                                                | 주소검색 ※ 주소 정정 필요시 주소검색 버튼을 클릭하여 정정하실 수 있습니다. |  |  |  |  |  |
|                                           | 도로명주소                                                               |                                             |  |  |  |  |  |
|                                           | 지번주소                                                                |                                             |  |  |  |  |  |
|                                           | 업종코드                                                                | 조회 업태 종목                                    |  |  |  |  |  |
|                                           | ♀ 세무대리인                                                             |                                             |  |  |  |  |  |
|                                           | 성명                                                                  | 사업자등록번호 - 전화번호                              |  |  |  |  |  |
|                                           |                                                                     | 지장 후 다음이동<br>2                              |  |  |  |  |  |

# $2^{-2}$ 업종 선택 ightarrow 간편신고 화면으로 이동

- ① 부동산임대업이 자동으로 선택되어 있으므로 ② [저장 후 다음이동]
   버튼을 클릭합니다.
- '단일 업종을 선택하였습니다. 간편 신고를 하시겠습니까?' 라는 팝업창이 생성되고 ③ 팝업창 [확인] 버튼을 클릭하면 '부동산임대 공급가액명세서'를 입력하는 화면이 나타납니다.

| 메뉴펼침 메뉴접기                                                              | 212-06-16539 제출여부 >>>> 작성증입니다. 📒 미리보기                                                      |  |  |  |
|------------------------------------------------------------------------|--------------------------------------------------------------------------------------------|--|--|--|
| 01. 간이과세자 기본정보 _<br>입력                                                 | 기본정보(업종선택) 입력                                                                              |  |  |  |
| 한이과세자 업종선택<br>처리                                                       | · 해당되는 업종을 선택하실 수 있습니다.                                                                    |  |  |  |
| <ul> <li>간이과세자 무실적신</li> <li>고</li> </ul>                              | · ㅋT 건가에 제공되었다.                                                                            |  |  |  |
| <ul> <li>간이과세자 간편신고<br/>작성 처리</li> </ul>                               | □ 전기/가스/증기 및 수도사업       업종선택     □ 소매업       (21.6.30.01전)     □ 제조업       □ 제조업     □ 승방업 |  |  |  |
| 02. 간이과세자 신고내용                                                         | □ 건설업                                                                                      |  |  |  |
| 03. 과세표준 및 매출세 ♥                                                       | □ 소매업 □ 재생용 재료수집 및 판매업 □ 음식점업                                                              |  |  |  |
| 04. 매입.경감공제세액 ¥                                                        | □ 제조업 □ 농·임·어업 □ 소화물 전문 운송업<br>어중 서태 □ 스바어                                                 |  |  |  |
| 05. 가산세 👻                                                              | (21. 웹 페이지 메시지                                                                             |  |  |  |
| 06. 기타제출서류(영세율 🗸                                                       | 단일 업종을 선택하셨습니다. 간편 신고를 하시겠습니까? 물사진 및 형사용 영상 촬영법 제외)                                        |  |  |  |
| 07. 기타제출서류(영세율 🖌<br>제외)                                                | 이 페이지에서 추가 메시지를 만들도록 하용하지 확인 취소 대학 위소                                                      |  |  |  |
| 08. 신고서제출                                                              | 부가가치세가 면제되는 매출금액이 있습니까? 이 예 💿 아니오                                                          |  |  |  |
|                                                                        | 영세율 매출이 있습니까? 이 예 💿 아니오                                                                    |  |  |  |
| · 매종, 매입이 없는 무실적사업자인 경우, 오른쪽 (무실적신고) 버튼을 누르면 편리하게 무성적 전자신고를 하실 수 있습니다. |                                                                                            |  |  |  |

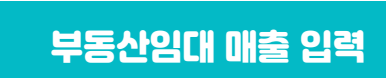

S

-1 부동산임대공급가액명세서 - 임대차 내용 변동이 없는 경우

- 직전기와 임대차 내용에 변동이 없는 경우 ① [임차인조회] 버튼을 클릭 하면 나타나는 '직전기 임차인 조회' 팝업창에서 해당 사업자를 선택하여 입력할 수 있습니다.
- 김성실씨의 경우 직전기와 임대차 내용이 동일한 2 '국세상회'에 체크하고 3 [선택] 버튼을 클릭하면

| 부동산임대공급                              | 가액명세서                                 |                                |                                |                               |                              |
|--------------------------------------|---------------------------------------|--------------------------------|--------------------------------|-------------------------------|------------------------------|
|                                      |                                       |                                |                                |                               | 도움말                          |
| - 부동산임대공급기<br>- 부동산임대공급기<br>클릭하시기 바랍 | 가액명세서를 작성하는 화<br>가액명세서를 전산매체(파<br>니다. | 면입니다.<br>일) 불러오기로 신고할 ?        | 경우「변환페이지이동」버튼                  | <u>-</u> 2                    | 변환페이지이동                      |
| 부동산소재지<br>주소검색                       | 지번주소 도로명주소                            |                                |                                |                               |                              |
| 임대수입금액 합계                            |                                       |                                |                                |                               | (단위:원                        |
| 구분                                   | 임대차 계약내용<br>보증금                       | 임대차 계약내용<br>월 임대료              | 임대수입금액<br>(과세표준)<br>합계         | 임대수입금액<br>(과세표준)<br>보증금 이자(계) | 임대수입금액<br>(과세표준)<br>월 임대료(계) |
| 합계                                   |                                       |                                |                                |                               |                              |
| 이차인별 임대수입                            | 내용                                    |                                | 작성 시 유의사항                      | 갱신일 입력 도움말                    | 층, 면적 입력요령                   |
| ※ [임차인조회] 버튼을                        | 클릭하시면 직전기 임대사형                        | 명세를 조회할 수 있습니다                 | 4.                             |                               |                              |
| 임차인 임차인                              | 조회 주민(사업자)<br>등록번호                    |                                | 성명(상호)                         |                               |                              |
| 갱신일                                  | ※ 과세기간<br>퇴거일(2                       | 중 계약이 갱신된 경우<br>생신일 전일) 갱신일(계약 | 입주일(과세기간시작일),<br>변경일)을 입력하셔야 합 | 니다.                           |                              |
| 0.70                                 |                                       |                                | 517101                         |                               |                              |

| 직전기                      | 직전기 임차인 조회 ×                                                                                                    |             |        |   |   |     |  |  |  |
|--------------------------|----------------------------------------------------------------------------------------------------|-------------|--------|---|---|-----|--|--|--|
|                          |                                                                                                    |             |        |   |   |     |  |  |  |
| 선택                       | 2 번호                                                                                                    | 주민(사업자)등록번호 | 성명(상호) | 동 | 층 | 호   |  |  |  |
|                          | 1                                                                                                    |             | 국세상회   | 1 | 1 | 1   |  |  |  |
|                          | 2                                                                                                    |             |        | 1 | 1 | 101 |  |  |  |
|                          | 3                                                                                                    |             |        | 1 | 1 | 1   |  |  |  |
|                          | 4                                                                                                    |             |        | 1 | 1 | 101 |  |  |  |
| - 입<br>- 임<br>- 주<br>- 임 | <ul> <li>입력하고자 하는 항목을 선택 후 하단의 「선택」 버튼을 클릭하시기 바랍니다.</li> <li>임차인이 조회목록에 없는 경우 직접 입력하지기 바랍니다.</li> <li>주민(사업자)등록번호를 선택 후 보증금을 입력하면 보증금이자는 자동 계산됩니다.</li> <li>임차인이 XXXK년 XX월 XX일 ~ XXXX년 XX월 XX인 사이에 입주 또는 퇴거한 경우</li> <li>「일자수정」버튼을 누른 후 입주일, 퇴거일을 입력하지고 보증금을 입력하시기 바랍니다.</li> </ul> |             |        |   |   |     |  |  |  |
|                          | 3<br>선택 닫기                                                                                                    |             |        |   |   |     |  |  |  |

- ④ 와 같이 보증금이자와 월 임대료 합계가 자동으로 계산되어 채워집니다.
- 입력내용에 이상이 없는 경우 5 [입력내용추가] 버튼을 클릭하면 6 과 같이 '임대사업명세'에 추가됩니다.

| 동                                                                                                    |                        | 10                  | 5                 | 호수         | 101        | 면          | [적 7         | 0 m²        |
|----------------------------------------------------------------------------------------------------|------------------------|---------------------|-------------------|------------|------------|------------|--------------|-------------|
| <ul> <li>동, 증, 면적 등 임대정보는 계약내용에 따라 정확하게 입력하시기 바랍니다. (불성실 입력 시 가산세 검토 대상)</li> <li>면적 입력요령 : 건축물대장 상의 면적(공용면적 포함)</li> <li>중 입력요령 : 임차인이 사용하는 모든 증 기재</li> </ul> |                        |                     |                   |            |            |            |              |             |
| 4 <sup>별 :</sup>                                                                                                    | 조기환급신                  | ·<br>고가 있는 경우, 예정 또 | 는 확정 신고시 보증금 이지   | 나는 직접 계산하여 | i 작성하셔야 합니 | 4다.        |              |             |
| 임대겨                                                                                                    | 약내용                    | 보증금                 | 50,000,0          | 000 원      | 월          | 임대료        |              | 1,500,000 원 |
| 임대수                                                                                                    | ≐입금액                   | 보증금이자               | 600,0             | 000 원      | 월임대료합계     |            | 18,000,000 원 |             |
| ※ 임대ㅅ                                                                                                    | ት업명세 <b>내</b>          | 역을 추가하려면, 위 항목      | F을 입력한 후 오른쪽의 [입] | 력내용추가] 버튼  | 을 누르십시요.   |            | 5            | 입력내용추가      |
| * 보증금이자 계산 공식 : 임대보증금 X 정기예금이자율(연1.2%) X [해당 과세기간의 일수 + 365(윤년에는 366)]<br>※ (예시) 40,000,000원 X 정기예금이자율(연1.2%) X 181(1기 확정 과세대상 기간의 일수) + 365 = 238,027원         |                        |                     |                   |            |            |            |              |             |
| ⊙ 임대                                                                                                    | 이대사업명세 단위 (면적:㎡, 금액:원) |                     |                   |            |            |            |              |             |
|                                                                                                    | 일련<br>번호               | 사업자(주민)<br>등록번호     | 임차인<br>상호(성명)     | 입주일        | 갱신일        | 퇴거일        | 동            | ÷ 6         |
|                                                                                                    |                        |                     | 국세상회              | 20XX-01-01 |            | 20XX-12-31 |              | 1           |

# 3<sup>-2</sup> 부동산임대공급가액명세서 - 임대차 내용이 변동된 경우

- 직전기와 임대차 내용이 변동되거나 새로운 임차인이 있는 경우 직접 입력해야 하는데요.
- 김성실씨의 경우 'XX.1.1.에 새로 입주한 국세양복을 입력하여 보겠습니다.
- ① 사업자번호(⇒ 상호 자동 채움), ② 층·호수·면적, ③ 보증금을
   차례로 입력하면 보증금이자 480,000원이 자동 계산됩니다.
- ④ 월 임대료를 입력하고 마우스를 클릭하면 '임대수입금액 월 임대료 합계를 자동 계산하겠습니까?' 라는 팝업창이 나타납니다.
- ⑤ 팝업창 [확인] 버튼을 클릭하면 월 임대료 합계 16,800,000원이
   자동 계산됩니다.
- 입력내용에 이상이 없으면 6 [입력내용추가] 버튼을 클릭합니다.

|                                                                                                    |                                                      | 주민(사업자)                |            |                        |        |       |              |
|----------------------------------------------------------------------------------------------------|------------------------------------------------------|------------------------|------------|------------------------|--------|-------|--------------|
| 임차인                                                                                                    | 임차인조회                                                | 등록번호                   |            | <b>1</b> <sup>80</sup> | 상호)    | 종로복떡집 |              |
| 갱신일                                                                                                    |                                                      | ※ <u>개세기기</u><br>웹 페이지 | <u> </u>   | 으 이즈인/카세기가             | X X    |       |              |
| 입주일                                                                                                    |                                                      |                        |            |                        |        | Ē     |              |
| · 갱신일,<br>· 임차인이<br>수정하시                                                                                                    | · 갱신일, 입주일, 퇴거일 미입<br>· 갱사인이 신고대상 과세기간<br>수정하시기 바랍니다 |                        |            |                        |        |       |              |
| 동                                                                                                    |                                                      | ÷                      | 1          | 호수                     | 102    | 면적    | 50 m²        |
| <ul> <li>· 동, 층, 면적 등 임대정보는 계약내용에 따라 정확하게 입력하시기 바랍니다. (불성실 입력 시 가산세 검토 대상)</li> <li>· 면적 입력요령 : 건축물대장 상의 면적(공용면적 포함)</li> <li>· 충 입력요령 : 임차인이 사용하는 모든 충 기재</li> <li>※ 월벌 조기환급신고가 있는 경우, 예정 또는 확정 신고시 보증금 이자는 것 산하여 작성하게 합니다.</li> </ul> |                                                      |                        |            |                        |        |       |              |
| 임대계약내용                                                                                                    | 용 보증금                                                |                        | 40,000,000 | 원                      | 월임대료   |       | 1,400,000 원  |
| 임대수입금역                                                                                                    | 백 보증금이지                                              | 1                      | 480,000    | 원                      | 윌임대료합계 |       | 16,800,000 원 |
| < 인데사업명세내역을 추가하려면, 위 형목을 입력한 후 오른쪽의 [입력내용추가] 버튼을 누르십시요. 0 입력내용추가                                                                                                    |                                                      |                        |            |                        |        |       |              |

- 국세식당은 'XX.6.30.에 퇴거하였으므로 [일자수정] 버튼을 통해 퇴거일을 입력해야 하는데요.
- 국세식당 사업자번호 입력 후 1 [일자수정] 버튼을 클릭하면 2 '퇴거일'
   란이 입력 가능하도록 활성화 됩니다.
- '퇴거일' 란에 'XX.6.30.입력 후 ③ 동·호수·면적 ④ 보증금을 차례로 입력하면 보증금이자 119,013원이 자동 계산됩니다.
- ⑤ 월 임대료를 입력하고 마우스를 클릭하면 '임대수입금액 월 임대료 합계를 자동 계산하겠습니까?' 라는 팝업창이 나타납니다.
- • 6 확인버튼을 클릭하면 월 임대료 합계 7,200,000원이 자동 계산 됩니다.
- 입력내용에 이상이 없으면 ၇ [입력내용추가] 버튼을 클릭합니다.

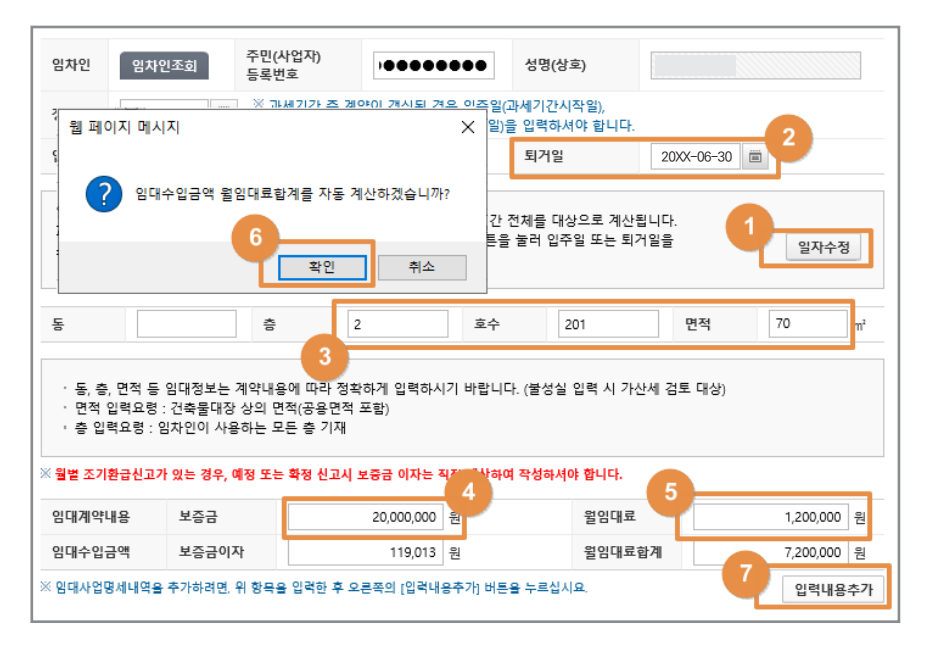

- 국세식품도 동일한 방법으로 [일자수정] 버튼을 이용하여 입주일과 보증금, 월 임대료를 추가 입력해주세요.
- 모든 임차인의 입력이 완료되었다면 1 입력된 '임대사업명세' 확인 후
   2 [저장 후 다음이동] 버튼을 클릭합니다.

| 호수                                                                                                | 면적 | 임대계약내용<br>보증금 | 임대계약내용<br>윌임대료 | 임대료수입금액<br>보증금이자 | 임대료수입금액<br>윌임대료 합계 | 임대료수입금액<br>합계 |  |
|---------------------------------------------------------------------------------------------------|----|---------------|----------------|------------------|--------------------|---------------|--|
| 101                                                                                               | 70 | 50,000,000    | 1,500,000      | 600,000          | 18,000,000         | 18,600,000    |  |
| 102                                                                                               | 50 | 40,000,000    | 1,400,000      | 480,000          | 16,800,000         | 17,280,000    |  |
| 201                                                                                               | 70 | 20,000,000    | 1,200,000      | 119,013          | 7,200,000          | 7,319,013     |  |
| 202                                                                                               | 50 | 10,000,000    | 1,100,000      | 60,493           | 6,600,000          | 6,660,493     |  |
| <<br>1 巻건(1/1)                                                                                    |    |               |                |                  |                    |               |  |
| · 임차인 별 수입내용을 삭제하려면, 위의 목록에서 해당내역을 선택한 후 선택내용삭제 버튼을 누르십시오. 선택내용삭제<br>(입력내용을 정정하려면 삭제 후 입력해야 합니다.) |    |               |                |                  |                    |               |  |
| 이전 저장 후 다음이동                                                                                      |    |               |                |                  |                    |               |  |

# 3-4 과세분 매출 입력

- 2021.7.1.부터 간이 부동산임대업자가 제공하는 임대용역에 대한 적용세율이 변경되어
- 2021.6.30. 이전 임대분 매출과 2021.7.1. 이후 임대분 매출을 구분 해서 입력해야 하는데요.
- '부동산임대공급가액명세서'에 기 입력된 임대수입금액 합계는
   (21.6.30. 이전 과세분)과 ② (21.7.1. 이후 과세분)으로 자동계산 되어 '금액'란에 채워집니다.

| 💿 간이과세자 간편신고                                                                                                    |              |  |  |  |  |  |
|----------------------------------------------------------------------------------------------------|--------------|--|--|--|--|--|
| <ul> <li>♥ [부동산임대업] 간편신고 작성</li> <li>※ '부동산임대공급가액명세서'에 기 입력된 임대수입금액 합계는 &lt;21.6.30. 이전 과세분&gt;과 &lt;21.7.1. 이후 과세분&gt;으로 자동 계산되어 '금액' 란에 채워집니다.</li> </ul> |              |  |  |  |  |  |
|                                                                                                    | (단위:원)       |  |  |  |  |  |
| 구분                                                                                                    | 금액           |  |  |  |  |  |
| 부동산임대공급가액명세서 작성하기                                                                                                    | 49,859,506   |  |  |  |  |  |
| 21.6.30. 이전 과세분                                                                                                    | 1 25,254,574 |  |  |  |  |  |
| 21.7.1. 이후 과세분                                                                                                    | 2 24,604,932 |  |  |  |  |  |

# 공제세액 입력

## <sup>-1</sup> 매입처별세금계산서합계표 작성

- 다음으로 김성실씨가 노원 건물관리에서 수취한 매입세금계산서를 입력해 보겠습니다.
- 1 매입처별세금계산서합계표 [작성하기] 버튼을 클릭합니다.
- 매입처별세금계산서 합계표를 입력하는 화면에서 ② [전자세금 계산서 불러오기] 버튼을 클릭하면 ③ 공급가액 12,000,000원, 세액 1,200,000원이 자동으로 채워집니다.

|                                                                                                    | ΤT                           |                                                 |                                                                            | 공급가액                                                                                                    | 세얙                                                                              |  |  |  |  |  |
|----------------------------------------------------------------------------------------------------|------------------------------|-------------------------------------------------|----------------------------------------------------------------------------|----------------------------------------------------------------------------------------------------|---------------------------------------------------------------------------------|--|--|--|--|--|
| 매입처별 세금계산서 합겨                                                                                                    | <b> </b> 표                   | 작성하                                             | 71                                                                         | 0                                                                                                    | 0                                                                               |  |  |  |  |  |
| 신용카드매출전표등 수령                                                                                                    | 명세서                          | 작성하                                             | 7                                                                          | 0                                                                                                    | 0                                                                               |  |  |  |  |  |
| 매입세액 합계(21.6.30.이                                                                                                    | 전 공급받은 분)                    |                                                 |                                                                            | 0                                                                                                    | 0                                                                               |  |  |  |  |  |
| 매입세액 합계(21.7.1.이후                                                                                                    | 호공급받은 분)                     |                                                 |                                                                            | 0                                                                                                    | 0                                                                               |  |  |  |  |  |
| <ul> <li>매입처별세금계산서함계표</li> <li>세금계산서함계표 전산매체를 불러오기로 신고할 경우 "변환페이지 이동" 버튼을 클릭하십시오. 변환페이지 이동</li> <li>전자세금계산서 조회 및 블러오기는 '기본정보입력'의 신고기간에 맞주어 조회됩니다.</li> <li>세무대리인 또는 신고대리인은 본인이 수임한 사업자의 전자세금계산서 자료만 불러오기 및 조회 할 수 있습니다.</li> <li>과세기간 종료일 다음달 11일까지 전송된 전자세금계산서 발급분</li> </ul> |                              |                                                 |                                                                            |                                                                                                    |                                                                                 |  |  |  |  |  |
| 구분 매입처수 매극                                                                                                    |                              | 하세금계산서 발급                                       | 분                                                                          | 전자세금계산서 불러오기                                                                                                    | 전자세금계산서 자료 조회                                                                   |  |  |  |  |  |
| 구분                                                                                                    | 일까지 전송된 전지<br>매입처수           | 가세금계산서 발급<br>매수                                 | ·분<br>과세구분                                                                 | 전자세금계산서 불러오기<br>공급가액(원)                                                                                                    | 전자세금계산서 자료 조회<br>세액(원)                                                          |  |  |  |  |  |
| 구분                                                                                                    | 일까지 전송된 전지<br>3<br>1         | 가세금계산서 발급<br>매수                                 | 분<br>과세구분<br>과세분                                                           | 전자세금계산서 불러오기<br>공급가액(원)<br>12,000,000                                                                                                    | 전자세금계산서 자료 조회<br>세액(원)<br>1,200,000                                             |  |  |  |  |  |
| 구분<br>사업자등록번호 발급분                                                                                                    | 일까지 전송된 전지<br>3<br>1         | 가세금계산서 발급<br>매수<br>12                           | 분 교세구분 고 에 에 에 에 에 에 에 에 에 에 에 에 에 에 에 에 에 에                               | 전자세금계산서 불러오기<br>공급가액(원)<br>12,000,000                                                                                                    | 전자세금계산서 자료 조회<br>세액(원)<br>1,200,000                                             |  |  |  |  |  |
| 구분<br>사업자등록번호 발급분<br>주미등록번호 발급부                                                                                                    | 일까지 전송된 전지<br>매입처수<br>1<br>0 | 타세금계산서 발급<br>매수<br>12<br>0                      | ·분 과세구분 과세구분 영세율분 국과세분 -                                                   | 전자세금계산서 불러오기<br>공급가액(원)<br>12,000,000                                                                                                    | 전자세금계산서 자료 조회<br>세액(원)<br>0 1,200,000<br>0 0 0                                  |  |  |  |  |  |
| 구분<br>사업자등록번호 발급분<br>주민등록번호 발급분                                                                                                    | 일까지 전송된 전조<br>매입처수<br>1<br>0 | F세금계산서 발급<br>매수<br>12<br>0                      | ·분<br>과세구분<br>과세분<br>영세율분<br>역세율분                                          | 전자세금계산서 불러오기<br>공급가액(원)<br>12,000,000<br>0<br>0<br>0<br>0<br>0<br>0<br>0<br>0<br>0<br>0<br>0<br>0<br>0<br>0<br>0                           | 전자세금계산서 자료 조회<br>세액(원)<br>0 1,200,000<br>0 0 0                                  |  |  |  |  |  |
| 구분<br>사업자등록번호 발급분<br>주민등록번호 발급분<br>소계                                                                                                    | 일까지 전송된 전X<br>               | 학세금계산서 발급           매수           12           0 | 분 과세구분 과세구분 과세구분 3 과세구분 3 과세구분 3 과세분 3 3 3 3 3 3 3 3 3 3 3 3 3 3 3 3 3 3 3 | 전자세금계산서 불러오기           공급가액(鉛)           12,000,000           0           0           12,000,000           12,000,000           12,000,000 | 전자세금계산서 자료 조회<br>세액(원)<br>0 1,200,000<br>0 0 0<br>0 0 0<br>0 0 0<br>0 1,200,000 |  |  |  |  |  |

 만약 종이세금계산서로 발급받았다면 '종이세금계산서 등 매입처별 명세 작성'에서 ① 사업자번호, 매수, 공급가액을 직접 입력한 후
 ② [입력내용 추가] 버튼 클릭합니다.

| <ul> <li>종이세금계산서와 전송기간 마감일이 지난 전자세금계산서 발급분 등 매입처별 명세 작성</li> <li>매입처가 동일한 세금계산서를 여러건 입력한 경우 입력 견별 합계표로 저장됩니다.</li> <li>전송기간마감일: 과세기간 종료일 다음달 11일</li> <li>사업자등록번호는 거래처(공급받는자)의 사업자 등록번호를 입력하시기 바랍니다.</li> </ul> |              |         |              |  |  |  |  |  |
|----------------------------------------------------------------------------------------------------|--------------|---------|--------------|--|--|--|--|--|
| 과세구분 ④ 과세분 ○ 영세율분                                                                                                    |              |         |              |  |  |  |  |  |
| • 사업자등록번호                                                                                                    | 확인           | 상호(법인명) |              |  |  |  |  |  |
| * 매수                                                                                                    | 건            | * 공급가액  | 원            |  |  |  |  |  |
| 세액                                                                                                    | 원            |         | 2            |  |  |  |  |  |
| ※ 세금계산서 내역(매수,공급가역 등) 입력 후, 오른쪽 「입력내용추가」 버튼을 누르십시오.                                                                                                    |              |         |              |  |  |  |  |  |
| □ 일련번호 사업자                                                                                                    | 등록번호 상호(법인명) | 매수 공급   | 나가액(원) 세액(원) |  |  |  |  |  |
|                                                                                                    |              |         |              |  |  |  |  |  |

 입력된 내용에 이상이 없는지 확인 후 ③ [입력완료] 버튼을 클릭하여 마무리합니다.

| ◎ 매입처별 세금계산서 합계 |      |    |                   |             |
|-----------------|------|----|-------------------|-------------|
| 구분              | 매입처수 | 매수 | 공급가액              | 세액          |
| 합 계             | 1    | 1  | 12,000,000 원      | 1,200,000 원 |
|                 |      | 이전 | <sup>입력완료</sup> 3 |             |

# -2 매입분 상·하반기 구분 입력 및 예정부과 세액 확인

- 2021.7.1.부터 간이사업자의 매입에 대한 수취세액 공제방법이 변경\*되어
  - \* (2021.6.30. 이전) 매입세액 × 업종별부가가치율 (2021.7.1. 이후) 매입금액(공급대가) × 0.5%
- 2021.6.30. 이전 매입세액과 2021.7.1. 이후 매입금액(공급대가)을 구분해서 입력해야 하는데요.
- 노원 건물관리 매입분(공급가액 12,000,000원, 매입세액 1,200,000원)
   중 상반기 매입세액 600,000원을 ① '21.6.30. 이전 공급받은 분' 란에 입력하면
- 하반기 공급대가 6,600,000원이 자동 계산되어 '21.7.1. 이후 공급
   받은 분' 란에 채워지고 세액도 2 와 같이 자동 계산됩니다.
- ③ 7월에 예정부과 고지서로 납부하였던 500,000원은 '예정부과 (신고)세액' 란에 자동으로 채워지며, 이번 신고 시에 기납부 세액으로 차감됩니다.
- 간편신고 내용이 맞는지 확인한 후 ④ [입력완료] 버튼을 클릭하여
   '신고내용' 화면으로 이동합니다.

| ♀ 매입·경감 공제세액                                                                                                    |                                                                 |                                       |           |
|----------------------------------------------------------------------------------------------------|-----------------------------------------------------------------|---------------------------------------|-----------|
| ※ 세법개정으로 인한 공제방식 변경<br>① (21.6.30 이전) 매입세액 × 업종별부<br>② (21.7.1.이후) 매입금액(공급대가) ×<br>※ 대입세액 함계(21.6.30년 공급받은 분)<br>※ <매입세액 함계(21.7.1.이후 공급받은 분) | 사가지율<br>0.5%<br>)> 에는 해당기간에 수취한 매일세역을<br>> 에는 해당기간에 공급받은 공급대가(공 | 일력하시기 바랍니다.<br>응급가역+매입세액)를 입력하시기 바랍니[ | 구. (단위:원) |
| 구분                                                                                                    |                                                                 | 공급가액                                  | 세액        |
| 매입처별 세금계산서 합계표                                                                                                    | 작성하기                                                            | 12,000,000                            | 1,200,000 |
| 신용카드매출전표등 수령명세서                                                                                                    | 작성하기                                                            | 0                                     | 2 0       |
| 21.6.30.이전 공급받은 분<br>[금액 항목에 해당기간 매입세액 합                                                                                                    | 계 입력]                                                           | 600,000                               | 180,000   |
| 21.7.1.이후 공급받은 분<br>[금액 항목에 해당기간 매입금액(공                                                                                                    | 급대가) 입력]                                                        | 6,600,000                             | 33,000    |
| ※ <21.6.30.이전 공급받은 분> 금액 항목에<br><21.7.1.이후 공급받은 분> 금액 항목에는                                                                                    | 해당기간 수취한 매입세액 합계를 입력히<br>= 해당기간 공급받은 매입금액(공급가액+                 | 하면<br>+매입세액) 함계가 자동계산 되어 채워집!         | 니다.       |
| 예정신고를 하였거나 예정고지를 받은                                                                                                    | 은 세액이 있는 경우 3                                                   |                                       | (단위:원)    |
| 예정부과(신고) 세액                                                                                                    | 500,000                                                         |                                       |           |
|                                                                                                    | 이전 입력                                                           | 벽완료                                   |           |

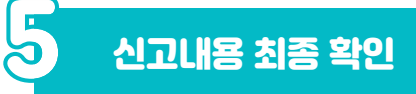

#### -1 과세표준 및 매출세액 확인

• 과세표준 및 매출세액이 제대로 입력되었는지 확인합니다.

#### 💿 신고내용

· 간이과세자 과세표준 신고서를 입력하는 화면입니다. · 2021년 간이과세제도 세법개정으로 매출세액 및 매입세액은 21.6.30. 이전과 21.7.1. 이후 다르게 적용됩니다. - 「작성하기」 버튼을 클릭하여 신고서를 입력하시기 바랍니다.

| ♥ 피세표군 3              | 유배출제액(단위:원) 적용여기                                                                                                |      |            |           |        |           |
|-----------------------|----------------------------------------------------------------------------------------------------|------|------------|-----------|--------|-----------|
| 매출내역이 있               | 으면 「작성하기 버튼」을 클릭하여 입력하시기 바랍니다                                                                                   |      |            |           |        |           |
|                       | 항목                                                                                                    |      | 금액         | 부가<br>가치율 | 세율     | 세액        |
|                       | 전기ㆍ가스ㆍ증기 및 수도사업                                                                                                 | (1)  | 0          | 5/100     | 10/100 | 0         |
| 21.6.30.<br>이전<br>과세분 | 소매업, 재생용 재료수집 및 판매업, 음식점업                                                                                       | (2)  | 0          | 10/100    | 10/100 | 0         |
|                       | 제조업, 농ㆍ임ㆍ어업, 숙박업, 운수 및 통신업                                                                                      | (3)  | 0          | 20/100    | 10/100 | 0         |
|                       | 건설업, 부동산임대업, 그 밖의 서비스업                                                                                          | (4)  | 25,254,574 | 30/100    | 10/100 | 757,637   |
|                       | 소매업, 재사용 재료수집 및 판매업, 음식업                                                                                        | (5)  | 0          | 15/100    | 10/100 | 0         |
|                       | 제조업, 농·임·어업, 소화물 전문 운송업                                                                                         | (6)  | 0          | 20/100    | 10/100 | 0         |
| 21.7.1.               | 숙박업                                                                                                    | (7)  | 0          | 25/100    | 10/100 | 0         |
| 이후<br>과세분             | 건설업, 운수 및 창고업(소화물 전문 운송업 제<br>외), 정보통신업, 그 밖의 서비스업                                                              | (8)  | 0          | 30/100    | 10/100 | 0         |
|                       | 금융 및 보험 관련 서비스업, 전문 • 과학 및 기<br>술서비스업(인물사진 및 행사용 영상 촬영업<br>제외), 사업시설관리 • 사업지원 및 임대서비스<br>업, 부동산 관련 서비스업, 부동산임대업 | (9)  | 24,604,932 | 40/100    | 10/100 | 984,197   |
| 영세율                   | 세금계산서 발급분                                                                                                    | (10) | 0          |           |        |           |
| 적용분                   | 기타                                                                                                    | (11) | 0          |           | 0/100  |           |
| 재고납부세역                | H                                                                                                    | (12) |            |           |        | 0         |
| 합계                    |                                                                                                    | (13) | 49,859,506 |           | 0      | 1,741,834 |

# -2 공제세액 및 차감 납부할 세액 확인

5

- 공제세액 및 차감 납부할 세액이 제대로 입력되었는지 확인합니다.
  - \* 전자신고 세액공제 10,000원이 자동으로 입력됩니다.

| <mark>은 공제세액(단위:원)</mark> 작성하기 |                      |      |           |           |    |         |  |  |  |
|--------------------------------|----------------------|------|-----------|-----------|----|---------|--|--|--|
| 매입내역이 있으면 ' 작성하                | 기 버튼」을 클릭하여 입력하시기 바랍 | 니다.  |           |           |    |         |  |  |  |
|                                | 항목                   |      | 금액        | 부가<br>가치율 | 세율 | 세액      |  |  |  |
| 매입세금계산서등                       | 21.6.30. 이전 공급받은 분   | (14) | 600,000   |           |    | 180,000 |  |  |  |
| 수취세액공제                         | 21.7.1. 이후 공급받은 분    | (15) | 6,600,000 |           |    | 33,000  |  |  |  |
| 의제매입세액공제                       |                      | (16) | 0         |           |    | 0       |  |  |  |
| 매입자발행 세금                       | 21.6.30. 이전 공급받은 분   | (17) | 0         |           |    | 0       |  |  |  |
| 계산서 세액공제                       | 21.7.1. 이후 공급받은 분    | (18) | 0         |           |    | 0       |  |  |  |
| 전자신고세액공제                       |                      | (19) |           |           |    | 10,000  |  |  |  |
| 신용카드매출전표등                      | 21.6.30. 이전 공급한 분    | (20) | 0         |           |    | 0       |  |  |  |
| 발행세액공제                         | 21.7.1. 이후 공급한 분     | (21) | 0         |           |    | 0       |  |  |  |
| 기타                             |                      | (22) | 0         |           |    | 0       |  |  |  |
| 합계                             |                      | (23) |           |           | 9  | 223,000 |  |  |  |
| 매입자 납부특례 기납부                   | 네액                   | (24) |           |           | 9  | 0       |  |  |  |
| 예정고지(신고)세액<br>※ 예정 신고(고지) 내역   | 이 있는 경우 입력           | (25) |           |           | 8  | 500,000 |  |  |  |
| 가산세액계                          | (26)                 | 작성하기 |           | 9         | 0  |         |  |  |  |
| 차감 납부할 세액 (환급                  |                      | (27) | 1,018,834 |           |    |         |  |  |  |

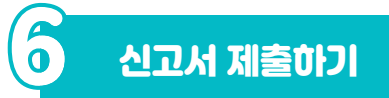

 화면 하단의 [신고서 입력완료] 버튼을 클릭하여 '신고내용 요약조회 및 신고서 제출' 화면으로 이동합니다.

| ♀ 영세율 상호주의  |             |          |  |    |          |  |  |  |
|-------------|-------------|----------|--|----|----------|--|--|--|
| 영세율<br>상호주의 | 부 작성하기      | 적용<br>구분 |  | 업종 | 해당<br>국가 |  |  |  |
|             | 이전 신고서 입력완료 |          |  |    |          |  |  |  |

요약된 신고내용과 최종 납부할 세액을 확인하고 [신고서 제출하기]
 버튼을 클릭하면 신고서가 최종 접수됩니다.

| 👽 신고내용요약 조회 및 신고서 제출                                                                                             |                                                                                    |                                                                               |                |  |  |  |  |  |
|----------------------------------------------------------------------------------------------------|------------------------------------------------------------------------------------|-------------------------------------------------------------------------------|----------------|--|--|--|--|--|
| * 아래의 신고 내용이 정확한지 확인하신 후 신고서를 제출하시기 바랍니다.                                                                        |                                                                                    |                                                                               |                |  |  |  |  |  |
| ▷ 신고내용요약 (단위: 원)                                                                                                 |                                                                                    |                                                                               |                |  |  |  |  |  |
| 매출세액 합계 1,741,834 공제세액 합계 22                                                                                     |                                                                                    |                                                                               |                |  |  |  |  |  |
| 예정신고(고지)세액                                                                                                    | 500,000                                                                            | 가산세액                                                                          | 0              |  |  |  |  |  |
| 차감 납부할세액(환급받을세액)                                                                                                 | 1,018,834                                                                          | 실제 납부할세액(환급받을세액)                                                              | 1,018,834      |  |  |  |  |  |
| 미만인 경우 납부의무를 면제합니다<br>단, 감면배제사업을 함께 경영하는<br>※ 감면배제사업: 부동산 업대 및 권<br>- 위 규정을 적용함에 있어서 신규로<br>합니다. 이 경우 1월 미만의 단수가 | 가.<br>경우 감면배제사업이 아닌 사<br>용급업, 과세유흥장소를 경영히<br>사업을 시작한 자, 휴·폐업자,<br>있는 때에는 이를 1월로 합니 | 업에 한정하여 납세의무를 면제합니다.<br>는 사업<br>과세유형 전환자는 공급대가를 12개월로<br>다.(부가가치세법 제 69조 제3항) | : 환산한 금액을 기준으로 |  |  |  |  |  |
| 님이 최종 납부할(환급받을) 세액은 1.018.834 원 입니다.<br>세액이 맞으면 '신고서 제출하기' 버튼을 누르십시오.                                            |                                                                                    |                                                                               |                |  |  |  |  |  |
|                                                                                                    | 이전 신                                                                               | 고서 제출하기                                                                       |                |  |  |  |  |  |

- 이후 생성되는 접수증 팝업창에서 접수내용을 확인하고 접수증을 출력하려면 1 [인쇄하기] 버튼을,
- 납부서를 출력하거나 가상계좌를 확인하려면 22 [납부서 조회(가상 계좌 확인)] 버튼을 클릭하시면 됩니다.
- 접수증 팝업창은 ③ '접수 상세내용 확인하기' 체크박스를 체크하면
   나타나는 상세내역(중요, 주의, 확인, 안내 사항)을 확인한 후
- ④ '신고자 본인(세무대리인)이 직접 확인하였습니다.' 체크박스에 체크 하고 ⑤ [닫기] 버튼을 클릭하여 종료하시면 됩니다.

| 부가가치세 신고서 접 | 수증                                                         | Hometax. 국세청율백 |      |       |           |           |  |  |  |
|-------------|------------------------------------------------------------|----------------|------|-------|-----------|-----------|--|--|--|
| 사용자 ID      |                                                            | 사요자며           |      |       |           | _         |  |  |  |
| 접수번호        |                                                            | 접수일시           |      | 접     | 수결과       | 정상        |  |  |  |
| - 제출내역      |                                                            |                |      |       |           |           |  |  |  |
| 상호(성명)      |                                                            | 사업자(주민)        | 등록번호 |       |           |           |  |  |  |
| 신고서종류       | 부가가치세 확정(간이)신고서                                            | 접수방법           |      | 인터넷(직 | 막성)       |           |  |  |  |
| 첨부한서류       | 2종                                                         | 신고구분           |      | 정기(확전 | 병) / 정기신고 |           |  |  |  |
|             | 국세청홈택스예 위와 같이 <mark>접수되었습니다</mark> .                       |                |      |       |           |           |  |  |  |
|             | 3                                                          |                |      |       |           |           |  |  |  |
| • 상세내역      | _                                                          |                |      |       | (         | 단위 : 원) 🔻 |  |  |  |
| 인쇄하기 신고내 역  | 2<br>인쇄하기 신고내역 조회 (접수증) 납부하기 납부서 조회(가상계좌확인) 송달장소 (변경)신고 닫기 |                |      |       |           |           |  |  |  |

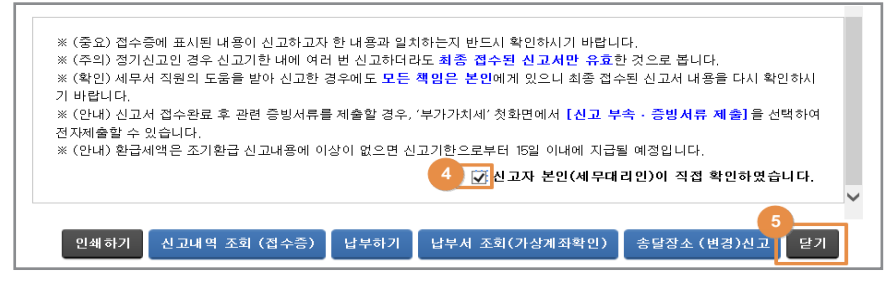

#### 제출한 신고서 조회 등 -1 신고내역 조회 • 신고내역 조회(접수증·납부서)에서도 1 작성한 신고서, 2 접수증. 3 납부서를 확인할 수 있습니다. 신고내역 조회 (접수증 · <u>납부서</u>) 세금신고 신고 부속·증빙서류 제출 삭제내역 조회 · '사업자등록번호/주민등록번호'를 입력하면 최대 1년치의 신고 내역을 조회할 수 있습니다. \* 조회된 목록에서 <접수번호> <접수여부(첨부서류)> 항목을 선택하면 신고서원장, 제출서식목록을 각각 확인할 수 있습니다 • 신고 부속 · 증빙서류를 제출한 경우에는 <부속서류제출여부> 항목에서 'Y로 조회됩니다. - 상단의 [신고 부속·증빙서류] 화면을 통해 부속·증빙서류 상세내역 확인 및 추가 제출 가능 · 신고서 제출 후 납부할 세액이 있는 경우 [납부할 세액 조회납부]를 통해 반드시 신고기간 마지막 날 23시 30분 까지 납부하시기 바랍니다. 자세한 납부방법을 확인하시려면 [납부방법 확인]을 클릭하시기 바랍니다. • <납부여부> 항목은 신고 후 받은 '<mark>납부서'를 이용해서 납부한 경우에만</mark> 내용에 반영됩니다. - '10년 1월 시고부부터 <난부여부>가 조히된 - 납부한 이후 납부결과 반영에는 10분 이상 소요될 수 있음(22시 이후 납부결과는 다음날 07시 이후 확인 가능) 신고서 제출목록 • 신고일자 ⊞~ 田 사업자등록변호/주민등록변호 \* 정보 공개여부 · ● 여 〇 부 ː 정보 공개 대상 : ⊕ 신고내역의 상호(성명) 항목 ② 접수증의 상호(성명), 사업자번호, 사용자 ID, 사용자명 항목 조회하기 총1건의 신고내역이 있습니다. 개별남부서 일괄 출력 점수증 일괄조회 및 인쇄 개별점수증 일괄 출력 10건 💙 확인 사업자(주민) 등록변호 제출자 부속서류 ID 제출여부 접수번호 (신고서보기) 고세연월 신고서 종류 신고구분 신고유형 상호 (성명) 접수방법 접수일시 접수여부 (첨부서류) 접수중 납부서 납부여부 202 2021년1월 부가가치... 정상 2 보기 보기 정기(확... 정기신고 인터넷(. 212-2021 N Ν 1

자 이제 부동산임대업 신고가 모두 끝났습니다. 여기까지 따라오셨다면
 이제 사장님도 스스로 전자신고하실 수 있습니다.

감사합니다!

### -2 작성된 신고서 보기

관리번호

신고기간

❶ 신고내용

사 업 자

세무대리인

성 명

상 호

생년월일

사업장 소재지

|                    |                 | 전기・가                                                | · 증기 및                                                        | 및 수도사업              | 거              |           | (1)                   |                            | (          | 0     | 5/100    | 10         | /100     | 0                                                                                         |
|--------------------|-----------------|-----------------------------------------------------|---------------------------------------------------------------|---------------------|----------------|-----------|-----------------------|----------------------------|------------|-------|----------|------------|----------|-------------------------------------------------------------------------------------------|
|                    | 21.6.30.<br>이저  | 소매업, 재                                              | 생용재료수집                                                        | 딬 및 판매일             | 1,음식점업         |           | (2)                   |                            | (          | 0     | 10/100   | 10         | /100     | 0                                                                                         |
|                    | 과세분             | 제조업, 농                                              | •임•어업,                                                        | 숙박업, 운~             | 수및 통신업         |           | (3)                   |                            | (          | 0     | 20/100   | 10         | /100     | 0                                                                                         |
| 71                 |                 | 건설업, 부                                              | 동산임대업,                                                        | 그 밖의 서비             | 비스업            |           | (4)                   |                            | 25,254,574 | 4     | 30/100   | 10         | /100     | 757,637                                                                                   |
| 세                  |                 | 소매업, 재                                              | 생용재료수집                                                        | 딬 및 판매입             | 1, 음식점업        |           | (5)                   |                            | (          | 0     | 15/100   | 10         | /100     | 0                                                                                         |
| 표                  | 01 7 1          | 제조업, 농                                              | •임•어업,                                                        | 소화물 전들              | 문운송업           |           | (6)                   |                            | (          | 0     | 20/100   | 10         | /100     | 0                                                                                         |
| 및                  | 21./. .<br>  이후 | 국박업                                                 | 국박업<br>2449 유수민원구여소8년 전문우수여권Db                                |                     |                |           |                       |                            | (          | 0     | 25/100   | 10         | /100     | 0                                                                                         |
| 맻 과세분              |                 | 전날등신업,그밖(<br>것보통신업,그밖(                              | 14월(23년) 폴란운운송(일<br>일서비스업<br>(1414-01 12년) - 218401           | 지띠                  |                |           | (8)                   |                            | (          | 0     | 30/100   | 10         | /100     | 0                                                                                         |
| 술<br>세<br>액        |                 | 성망 및 크림 관련/<br>서비스입인 몰시전<br>시입시설만리 · 시<br>부동산관련 서비신 | 데이그리, 신문 * 1144 및<br>긴및행사용영상촬영업<br>(업지원및)입대서비스와<br>노약, 부동산임대업 | 2708<br>ARCA)<br>1, |                |           | (9)                   | :                          | 24,604,932 | 2     | 40/100   | 10         | /100     | 984,197                                                                                   |
|                    | 영               | 세 율                                                 | <u>ل</u>                                                      | 금계산서                | 발급분            |           | (10)                  |                            | (          | 0     |          | 0/         | 100      |                                                                                           |
|                    | 적               | 용 분                                                 |                                                               | 기티                  | -              |           | (11)                  |                            | (          | 0     |          | 0/         | 100      |                                                                                           |
|                    | 재               | 고                                                   | 납                                                             | 부                   | 세              | 액         | (12)                  |                            |            |       |          |            |          | 0                                                                                         |
|                    | 합               |                                                     |                                                               |                     |                | 계         | (13)                  |                            | 49,859,506 | 6     |          |            | Ð        | 1,741,834                                                                                 |
|                    | 매입세금            | 계산서등                                                | 21.6.30.                                                      | 이전 공급               | 급받은 분          |           | (14)                  |                            | 600,000    | 0     |          | _          |          | 180,000                                                                                   |
|                    | 수취서             | 액공제                                                 | 21.7.1.                                                       | 이후 공급               | 급받은 분          |           | (15)                  |                            | 6,600,000  | 0     |          | _          |          | 33,000                                                                                    |
|                    | 의제매             | 입 세 액 곧                                             | 공 제                                                           |                     |                |           | (16)                  |                            | (          | 0     |          | _          |          | 0                                                                                         |
| 공                  | 매입자털            | 발행 세금                                               | 21.6.30.                                                      | 이선 공급               | <u> </u>       |           | (17)                  |                            | (          | 0     |          |            | 쪽        | 0                                                                                         |
| 제                  | 계연지             | 세액중세                                                | 21.7. 1.                                                      | 이우 공급               | 글만은 문          | 71        | (18)                  |                            | (          | 0     |          | _ Ž        | 조        | 0                                                                                         |
| 핵                  | 신 시             | <u> 신</u>                                           | <u></u>                                                       | 세 액                 |                | 세         | (19)                  |                            |            |       |          |            |          | 10,000                                                                                    |
|                    | 신용카드            | 매줄전표등<br> 애고제                                       | 21.6.30.                                                      | 이전 공급               | 클얀 문<br>최 비    |           | (20)                  |                            |            | 0     |          | -          |          | 0                                                                                         |
|                    |                 | 1-10/1                                              | 21.7.1.0                                                      | 기우 공급               | 안 눈            | EL        | (21)                  |                            | (          | 0     |          | -          |          | 0                                                                                         |
|                    | 하               |                                                     |                                                               |                     |                | 게         | (22)                  |                            |            | 5     |          |            | a        | 222.000                                                                                   |
|                    | 비이지             | 니나브                                                 | 트레 :                                                          | 기나브                 | 세 애            | 211       | (23)                  |                            |            | _     |          |            | 8        | 223,000                                                                                   |
|                    | 에 답 저           | - 山丁<br>- 単一                                        | <u> </u>                                                      | 7 L T<br>2 ) M      | 에 ㅋ            |           | (24)                  |                            |            |       |          |            | e)<br>B) | 500.000                                                                                   |
|                    | * 0             |                                                     | 가산세액                                                          | 고 / 개               |                |           | (26)                  |                            |            |       |          |            | <u>م</u> | 0                                                                                         |
|                    |                 | 차감 난                                                | 부학 세액(3                                                       | * "<br>화근반옥 .       | 세액)(第-         | - (L) -   | (LCO)<br>데-예+(        | ab)                        |            |       |          | (          | 27)      | 1 018 834                                                                                 |
| <b>0</b> 7         | 세포주민            | 1세                                                  | 1 - 1 1                                                       |                     | 4 17 (0        | -         | 0 0                   | .,                         |            |       |          | (.         | /        | .,                                                                                        |
| 0-1                | 여               | Ell                                                 |                                                               |                     | 조              |           | 모                     |                            | 1          | 어     | 종 코 드    |            |          | 그애                                                                                        |
| (28)               | 년<br>어사코브       | - 1                                                 |                                                               | 비즈거되                | 2 거무 이미        | 1HO ()    | ~ 저고 지                | ~ 입중고드<br>포 지기(FL) 201.001 |            |       |          | 49 859 506 |          |                                                                                           |
| (20)               | TOUL            |                                                     |                                                               |                     | , U2 64        | 11 日 (1   | <u>а</u> <u>–</u> , ~ | /18/                       | 701201     |       |          |            |          | 43,033,300                                                                                |
| (29)               | 7151/           |                                                     |                                                               |                     |                |           |                       |                            |            |       |          |            |          |                                                                                           |
| (30)               | 기다(-            | 〒입금액 /                                              | 예외군/                                                          |                     |                |           |                       |                            |            |       |          |            |          | 10 050 500                                                                                |
| (31)               | 압               |                                                     | 계                                                             |                     |                |           |                       |                            |            |       |          |            |          | 49,859,506                                                                                |
| <b>6</b> 면         | 세수입금            | 액                                                   |                                                               |                     |                |           | -                     |                            | ·          |       |          |            |          |                                                                                           |
| ()                 | 업               | 태                                                   |                                                               |                     | 송              |           | 복                     |                            |            | 업     | 송 코 드    |            |          | 금액                                                                                        |
| (32)               |                 |                                                     |                                                               |                     |                |           |                       |                            |            |       |          |            |          |                                                                                           |
| (33)               |                 |                                                     |                                                               |                     |                |           |                       |                            |            |       |          |            |          |                                                                                           |
| (34)               | <u>수</u>        | 입금액 제의                                              | 외분                                                            |                     |                |           |                       |                            |            |       |          |            |          |                                                                                           |
| (35)               | 합               |                                                     | 계                                                             |                     |                |           |                       |                            |            |       |          |            |          | 0                                                                                         |
| 0 -                | 국세환급금           | 금계 좌신 고                                             | <u>l</u>                                                      | 거래은형                | H              |           |                       |                            |            |       | 계좌번호     |            |          |                                                                                           |
| 6                  | 5 폐 업 신 고 폐업연월일 |                                                     |                                                               |                     |                |           | 1                     |                            |            |       | 폐업사유     |            | 해당       | 없음                                                                                        |
| ❻ 영세율상호주의 여[ ]부[✔] |                 |                                                     |                                                               |                     | 적용             | 구분        |                       | 업종                         |            |       | 해당       | 국가         |          |                                                                                           |
| 「부기<br>신고 연        | 나가치세법<br>인이 알고  | 법 시행령」<br>있는 사실                                     | 제114조<br>  그대로를                                               | 제3항 및<br>· 정확하;     | !「국세기<br>게 작성히 | 본빕<br> 였음 | 습」제4<br>음을 확여         | .5조의3어<br>인합니다             | 비 따라 위의    | 의 내용  | 용을 신고하며, | 위 내        | 용을 칑     | 충분히 검토하였고                                                                                 |
|                    |                 |                                                     |                                                               |                     |                |           |                       |                            |            |       |          |            |          | 년 월 일                                                                                     |
|                    |                 |                                                     |                                                               |                     |                |           |                       |                            |            | 신     | 고인 :     |            |          | (서명 또는 인)                                                                                 |
| υœ                 |                 | 국민자으                                                | T 7 T -                                                       |                     | านอาเ          | 1.1.2-    |                       | 더러가 가                      | 4-1010     | 0 =1/ |          |            |          | <u>-</u> <u>-</u> <u>-</u> <u>-</u> <u>-</u> <u>-</u> <u>-</u> <u>-</u> <u>-</u> <u>-</u> |
| 세무                 | 내리인은            | ·소세선문                                               | * 사석사로                                                        | ~1 위 신.             | 고서늘 성          | 실히        | F가 유식                 | 공하게 식                      | '상하었음·     | 글 왁임  | 긴압니나.    |            |          | 4-1-1 - 1 · · ·                                                                           |
|                    |                 |                                                     |                                                               |                     |                |           |                       |                            | Å          | 에무대   | 리인 :     |            |          | (서명 또는 인)                                                                                 |
|                    | 세 무             | • 서 장                                               | 귀하                                                            |                     |                |           |                       |                            |            |       |          |            |          |                                                                                           |

사업자등록번호

#### 간이과세자 부가가치세 [ ]예정신고서 [ / ]신고서 [ ]기한후과세표준신고서 (앞쪽)

전화번호

금 액

성명(대표자명)

■ 부가가치세법 시행규칙 [별지 제44호서식] <개정 2022, 3, 18.>

구 분

홈택스(www.hometax.go.kr)에서도 신청할 수 있습니다.

사업자등록번호

사업장

전자우편주소

부가가치율

처리기간

주소지

세율

전화번호

210mm×297mm[백상지 80g/m'(재활용품)]

즉시

휴대전화

세 액

#### \* 이 쪽은 해당 사항이 있는 사업자만 사용합니다. \* 아래의 직성방법을 읽고 작성하시기 바랍니다. 사업자등록번호

#### \* 사업자등록번호는 반드시 적으시기 바랍니다.

|               | r            |                   |                          |          |                    |                |       |            | r          |
|---------------|--------------|-------------------|--------------------------|----------|--------------------|----------------|-------|------------|------------|
|               |              |                   | 금 액(공급대가)                |          |                    |                |       |            |            |
|               |              |                   |                          |          | 서                  | 금계산서 발급분       |       | (36)       | 0          |
|               |              |                   |                          |          | 마                  | 입자발행 세금계산서     |       | (37)       | 0          |
|               | 소매입          | 5)<br>업. 재생용 재료수집 | )<br>집 및 판매업, 음식점9       | <u>4</u> | 신                  | l용카드·현금영수증 발행분 |       | (38)       | 0          |
|               |              | 1, 100 1-11       |                          |          | 7                  | 타(정규영수증 외 매출분) |       | (39)       | 0          |
|               |              |                   |                          |          |                    | 합 계            |       | (40)       | 0          |
|               |              |                   |                          |          | 서                  | 금계산서 발급분       |       | (41)       | 0          |
|               |              |                   |                          |          | 마                  | 입자발행 세금계산서     |       | (42)       | 0          |
|               | 제조           | (6)<br>업 농·임·어업   | )<br>. 소화물 전문 운송업        |          | 신                  | l용카드·현금영수증 발행분 |       | (43)       | 0          |
|               |              |                   |                          |          | 7                  | 타(정규영수증 외 매출분) |       | (44)       | 0          |
|               |              |                   |                          |          |                    | 합 계            |       | (45)       | 0          |
| (5)~(9)       |              |                   |                          |          | 서                  | 금계산서 발급분       |       | (46)       | 0          |
| 21.7.1.<br>이호 |              |                   |                          |          | 마                  | 입자발행 세금계산서     |       | (47)       | 0          |
| 과세분           |              | (7<br>숙빅          | )<br>·업                  |          | 신                  | l용카드·현금영수증 발행분 |       | (48)       | 0          |
| 경제            |              |                   | -                        |          | 7                  | 타(정규영수증 외 매출분) |       | (49)       | 0          |
| 건             |              |                   |                          |          |                    | 합 계            |       | (50)       | 0          |
|               |              |                   |                          |          | 서                  | 금계산서 발급분       |       | (51)       | 0          |
|               |              | (8                | )                        |          | 마                  | 입자발행 세금계산서     |       | (52)       | 0          |
|               | 건설업,         | 운수 및 창고업(소        | /<br>화물 전문 운송업 제         | 외), [    | 신                  | l용카드·현금영수증 발행분 |       | (53)       | 0          |
|               |              | 정보통신입, 그          | 밖의 서비스입                  |          | 7                  | 타(정규영수증 외 매출분) |       | (54)       | 0          |
|               |              |                   |                          |          |                    | 합 계            |       | (55)       | 0          |
|               |              |                   |                          |          | 서                  | 금계산서 발급분       |       | (56)       | 0          |
|               | 그유           | (9<br>및 보허 과려 서비  | )<br> ㅅ어 저무ㆍル하 및         |          | 마                  | 입자발행 세금계산서     |       | (57)       | 0          |
|               | 기술서비         | 스업(인물사진 및         | 행사용 영상 촬영업 제             | 해외),     | 리), 신용카드·현금영수증 발행분 |                |       |            | 0          |
|               |              | 루동산 관련 서비스        | 권 및 임대서비스럽,<br>업, 부동산임대업 |          | 7                  | 타(정규영수증 외 매출분) | (59)  | 24,604,932 |            |
|               |              |                   |                          |          | 합 계                |                |       |            | 24,604,932 |
|               |              |                   | 구 분                      |          |                    | 금 액            | 세     | 율          | 세액         |
|               |              | 사업자 미등록 등         |                          | (61)     | )                  | 0              | 5/1   | 000        | 0          |
|               |              |                   | 지연발급 등                   | (62)     | )                  | 0              | 1/    | 100        | 0          |
|               |              | 세금계산서             | 미발급 등                    | (63)     | )                  | 0              | 되쪽 차조 |            | 0          |
|               |              |                   | 미수취                      | (64)     | )                  | 0              | 5/1   | .000       | 0          |
|               |              | 세그게시서             | 제출 불성실                   | (65)     | )                  | 0              | 5/1   | .000       | 0          |
|               |              | 합계표               | 지연 제출                    | (66)     | )                  | 0              | 3/1   | .000       | 0          |
|               |              |                   | 무신고(일반)                  | (67)     | )                  | 0              | 뒤쪽    | 참조         | 0          |
| ()<br>가산서     | 26)<br> 앤 면세 |                   | 무신고(부당)                  | (68)     | )                  | 0              | 뒤쪽    | 참조         | 0          |
| 120           | 1 0 1        | 신고 불성실            | 과소신고(일반)                 | (69)     | )                  | 0              | 뒤쪽    | 참조         | 0          |
|               |              |                   | 과소신고(부당)                 | (70)     | )                  | 0              | 뒤쪽    | 참조         | 0          |
|               |              | 납부지연              |                          | (71)     | )                  | 0              | 뒤쪽    | 참조         | 0          |
|               |              | 결정·결정기관 획         | <b>ነ인 매입세액 공</b> 제       | (72)     | )                  | 0              | 5/1   | ,000       | 0          |
|               |              | 영세율 과세표준          | 신고 불성실                   | (73)     | )                  | 0              | 5/1   | ,000       | 0          |
|               |              |                   | 거래계좌 미사용                 | (74)     | )                  | 0              | 뒤쪽    | 참조         | 0          |
|               |              | 매입자 납부특례          | 거래계좌 지연입금                | (75)     | )                  | 0              | 뒤쪽    | 참조         | 0          |
|               |              | 합                 | 계                        | (76)     | )                  |                |       |            | 0          |
|               |              |                   |                          |          |                    |                |       |            | L          |

210mm×297mm[백상지 80g/m'(재활용품)]

# 간이과세제도 관련 세법 개정내용

| 내용                                   | 종 전                                                                                                    |                         | 현 행                                                                                                    |                                                        | 시행(법령)              |
|--------------------------------------|----------------------------------------------------------------------------------------------------|-------------------------|----------------------------------------------------------------------------------------------------|--------------------------------------------------------|---------------------|
| 간이과세<br>기준금액                         | · 직전연도 공급대가 4,800만원                                                                                                    | 민만                      | · 직전연도 공급대가 <b>8<u>,000만</u> 원 미</b><br>(부동산임대업·과세유흥장소는 4,800만)                                                                                                    | <b> 만</b><br>원 미만)                                     | '21.1.1<br>(§61①)   |
| 납부의무면제<br>기준금액                       | · 해당연도 공급대가<br>합계액 3,000만원 미만                                                                                                    |                         | · 해당연도 공급대가<br>합계액 <b>4,800만원 미만</b>                                                                                                    |                                                        | '21.1.1<br>(§69①)   |
| 세금계산서<br>발급의무                        | · 영수증 발급<br>(세금계산서를 발급하지 아니함)                                                                                                    |                         | · (원칙) <b>세금계산서 발급</b><br>· (예외)영수증 발급(신규사업자 및 직<br>연도 공급대가 4,800만원 미만)                                                                                                    | 신                                                      | '21.7.1<br>(§36①)   |
| 영수증 발급<br>적용기간                       | · (신설)                                                                                                    |                         | · 1역년 공급대가의 합계액이 4,80<br>미달하는 해의 <b>다음 해 7.1.부터 1</b><br>· 신규 개업한 간이과세자의 경우 <u>최</u><br>사업 개시한 해의 다음 해 6.30.7                                                                                                    | 0만원<br>  <b>년간</b><br>  <u>최초로</u><br>  <mark>]</mark> | '21.7.1<br>(§36의2)  |
| 신고                                   | · 과세기간(1.1.~12.31.)<br>다음해 1.25.까지 신고(연 1회                                                                                                    | )                       | · (추가) 세금계산서를 발행한 간이<br>과세자 <b>예정부과기간 신고의무</b>                                                                                                    |                                                        | '21.7.1<br>(§66③)   |
| <b>세액계산구조</b><br>(세금계산서 등<br>수취세액공제) | - (공급대가×업종별부가율*×10<br>- (매입세액×업종별부가율)<br>- 기타공제세액 + 가산세<br>* 업종별부가율: 5~30%<br>1. 전기, 가스, 증기 및 수도 사업<br>2. 소매, 재생용 재료수집 및 판매업, 음식점업<br>3. 농 암 어업, 제조, 숙박, 운수, 정보통신업<br>4. 건설, 부동산임대업, 그 밖의 서비스업 | 5%<br>10%<br>20%<br>30% | <ul> <li>(공급대가×업종별부가율×10%)</li> <li>(매입금액(공급대가)×0.5%)</li> <li>기타공제세액 + 가산세</li> <li>*업종별부가율: 15~40% (21.7.1.0</li> <li>1. 소매, 재생용 재료수집 및 판매업, 음식점업</li> <li>2. 농임·여업, 제조, 소화물 전문 운송업</li> <li>3. 숙박</li> <li>4. 건설, 운수 및 창고업(소화물 전문 운송업 제외), 정보통산업, 그 밖의 서비스업</li> <li>5. 금융 및 보험 관련 서비스업, 전문 과학 및 기술 서비스업(인물사진 및 행사용 영상 촬영업 제외), 사업시설관리 사업지원 및 임대서비스업 부동산 관련 서비스업, 부동산임대업</li> </ul> | <b>上三)</b><br>5%<br>20%<br>25%<br>30%<br>40%           | '21.7.1<br>(§63)    |
| 의제<br>매입세액공제                         | · 일반과세자 및 간이과세자                                                                                                    |                         | · 일반과세자<br><u>(간이과세자 적용 배제)</u>                                                                                                    |                                                        | '21.7.1<br>(§65)    |
| 신용카드 등<br>매출세액공제                     | · 간이과세자(음식·숙박업)<br>2.0%(~'21.12.31. 2.6%)<br>· 기타사업자<br>1.0%(~'21.12.31. 1.3%)                                                                                                    |                         | · <u>1.0%(~'23.12.31. 1.3%)</u>                                                                                                    |                                                        | '21.7.1<br>(§46①)   |
| 세금계산서                                | · (신설)                                                                                                    |                         | · (일반과세자 준용)<br>· (미수취가산세 추가)<br><mark>공급대가 × 0.5%</mark>                                                                                                    |                                                        | '21.7.1<br>(§46③)   |
| 편던 기산세                               | · 경정시 공제받은 세금계산서 등<br>가산세:공급가액의 1%                                                                                                    |                         | · 경정시 공제받은 세금계산서등<br>가산세 : <b>공급가액의 0.5%</b>                                                                                                    |                                                        | '21.7.1<br>(§68의2②) |

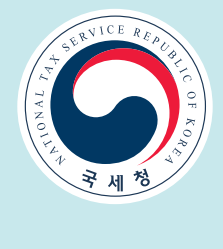